# **Snabb konfiguration**

Med denna funktion kan du ändra inställningar i snabbinställningsläget.

#### OBS!

- Snabbinställningsläget fungerar kanske inte som man önskar om det är flera zoner som ska klippas etc. Använd då Anpassad konfiguration (m sidan 22).

### Ställa in arbetsdag och arbetstid

Du kan välja dag och tid då du vill att gräsklipparen ska arbeta.

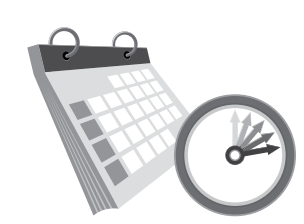

### Startskärmen → [2.Snabb konfiguration] → [1.Timer]

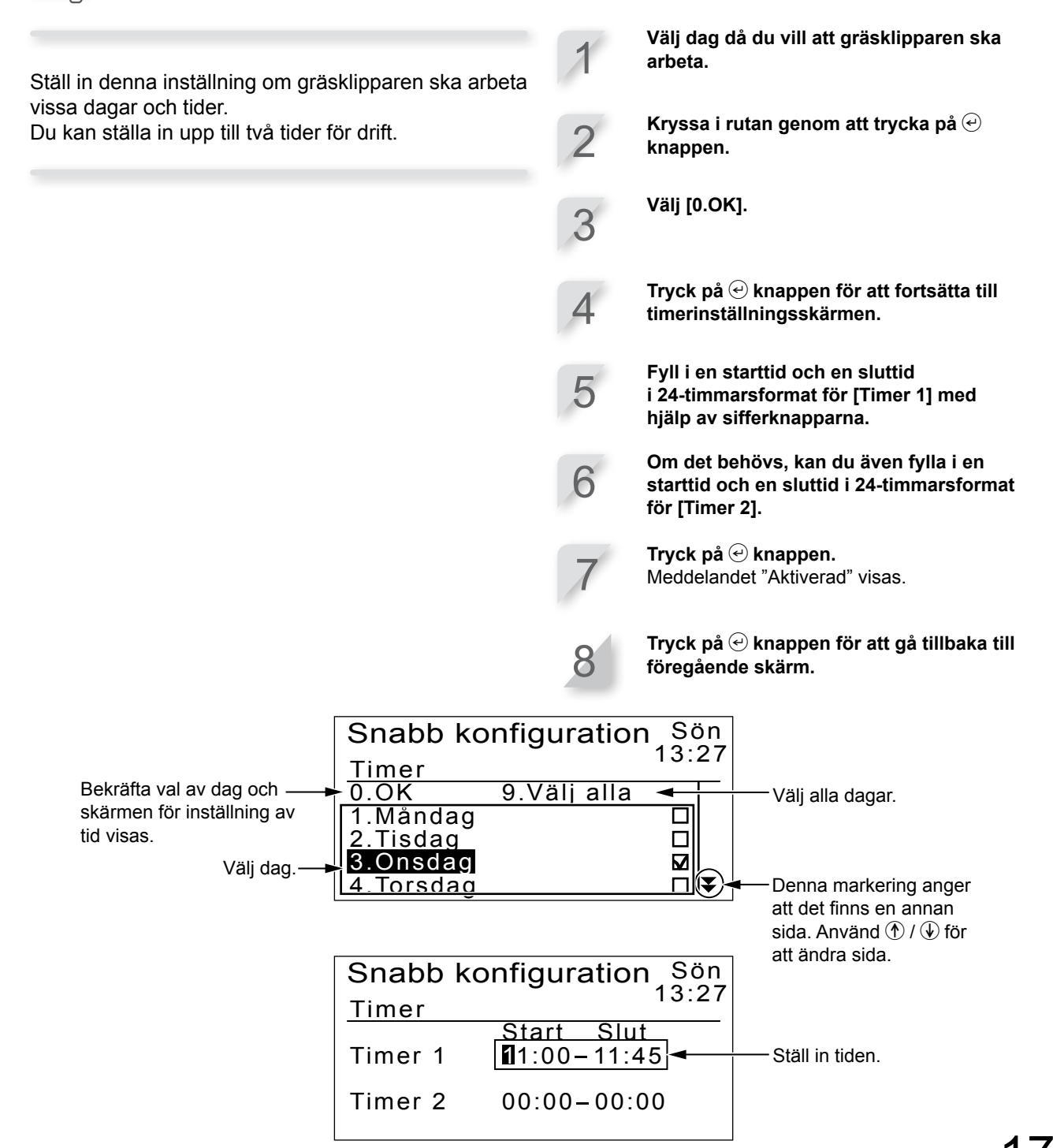

## Ställa in zoninställningar

Utöver standardsnabbinställningsläge, zon 1 (där områdesinställningarna inte kan ändras) finns en zon 2 som kan ställas in. De zonspecifika inställningarna är följande:

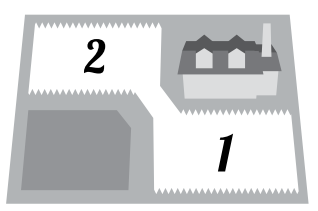

Gräsklipparen kör utan att klippa ända tills den kommer fram till inställd plats i zonen.

#### ♀ [1.Utgångstart] (□ sidan 18)

- Bestämmer avståndet från dockningsstationen innan klippningen påbörjas.

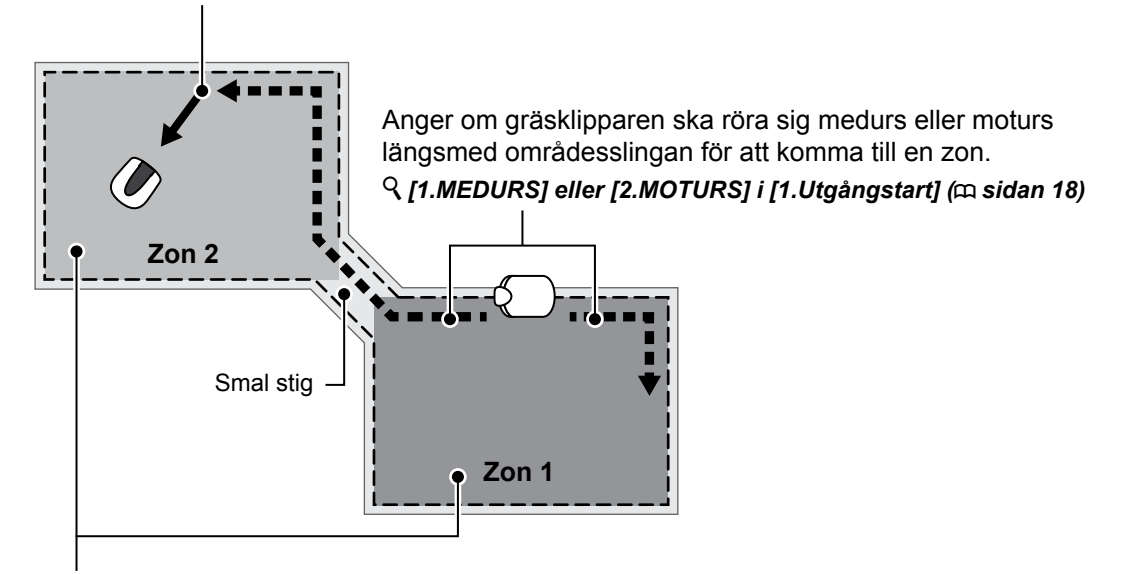

Ställa in en zons arbetsintervall om du vill klippa oftare i en viss zon. Om du till exempel ställer in värdet till 30%, arbetar gräsklipparen 3 gånger av 10 i zon 2 och 7 gånger av 10 i zon 1.

♀ [2.Zon proportion (%)] (□ sidan 19)

#### Inställning av områdesslingans plats där gräsklipparen börjar klippa

#### Startskärmen → [2.Snabb konfiguration] → [2.Zon] → [1.Utgångstart]

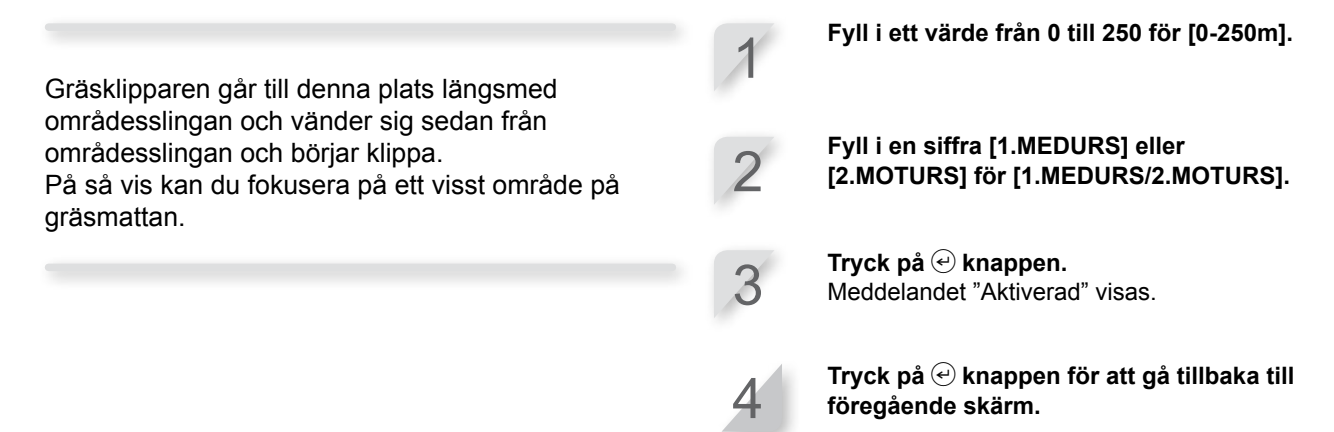

### Inställning av arbetsfördelning mellan zon 1 och zon 2

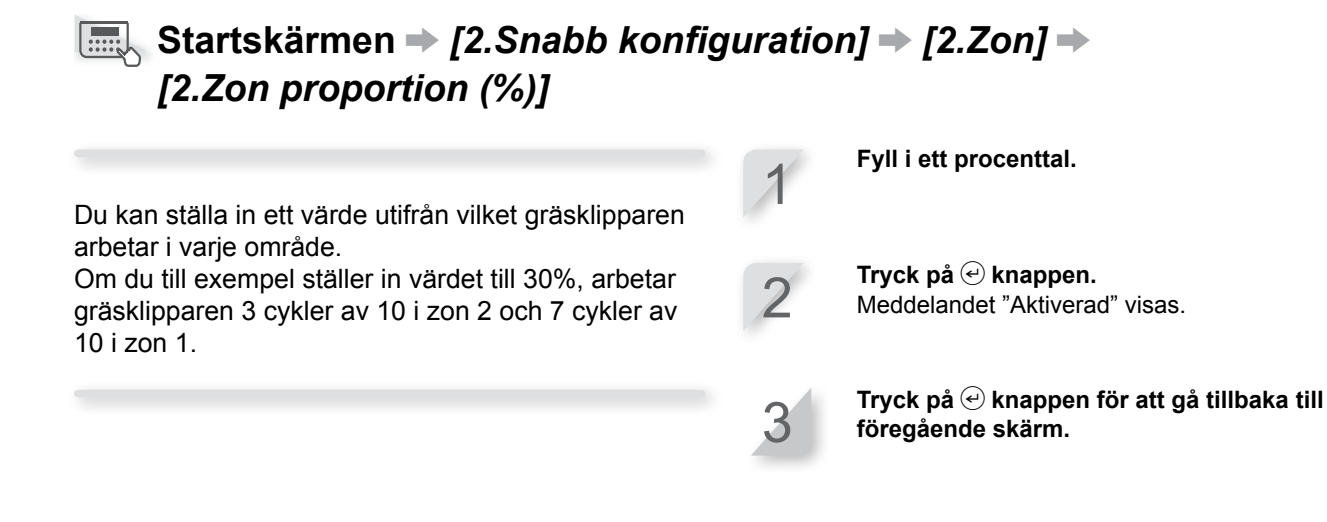

## Ställa in klippmönster

#### Startskärmen → [2.Snabb konfiguration] → [2.Zon] → [3.Klippmönster]

De riktningsspecifika inställningarna är följande:

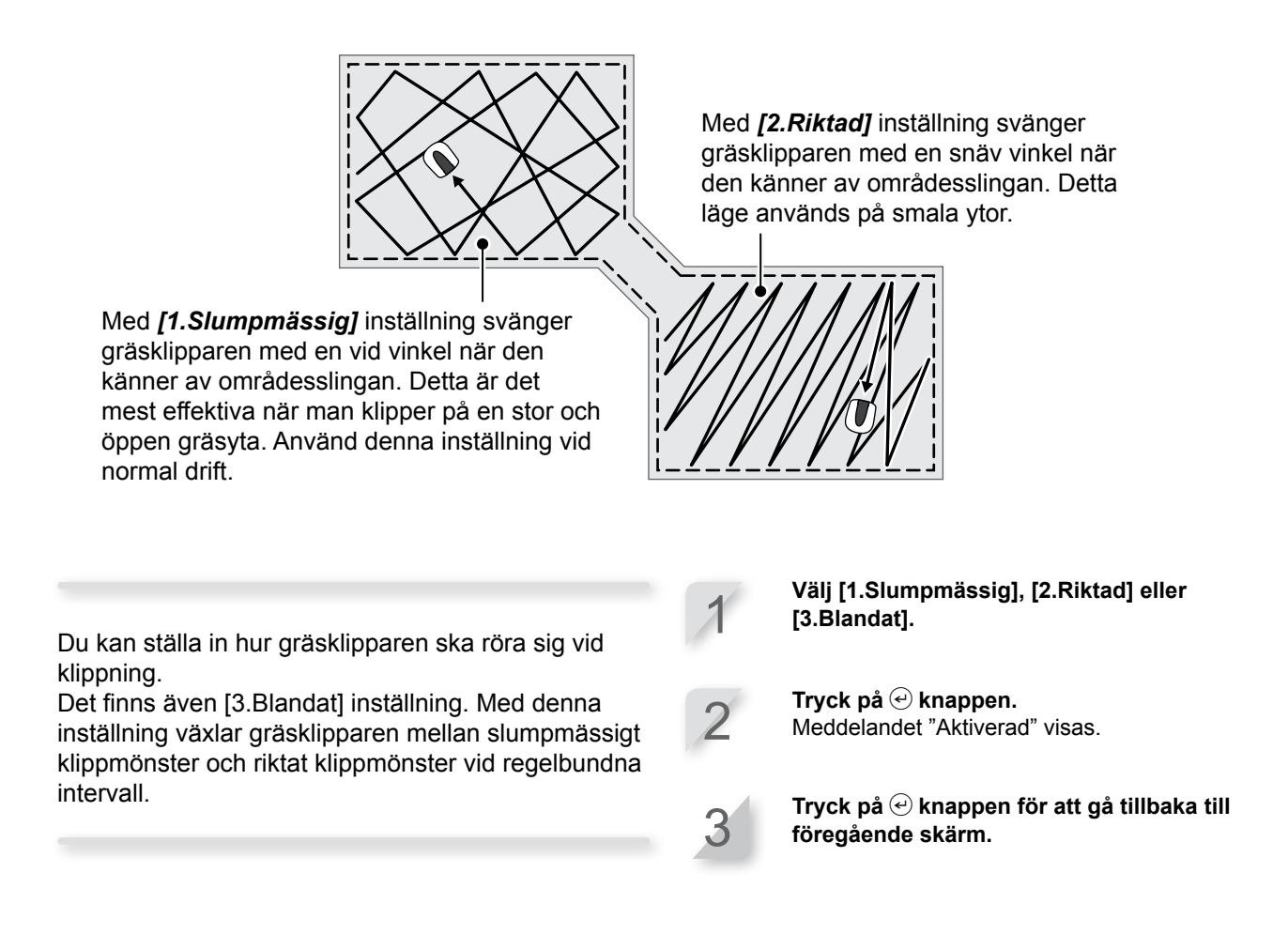

### Ställa in hur långt gräsklipparen ska kunna överlappa områdesslingan

#### ■Startskärm → [2.Snabb konfiguration] → [2.Zon] → [4.Område]

När gräsklipparen känner av områdesslingan kan den gå över gränsen för att klippa de yttre kanterna på klippytan. Du kan justera hur långt den ska gå utanför

områdesslingan.

#### Fyll i ett värde mellan 20 cm och 45 cm.

**Tryck på** *€* **knappen.** Meddelandet "Aktiverad" visas.

## Bekräfta inställningar för detta läge

Du kan använda en översiktsskärm för att snabbt se inställningarna i detta läge.

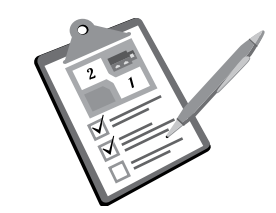

#### ■ Startskärmen → [2.Snabb konfiguration] → [3.Sammanfattning]

Snabbinställningarna listas. Du kan kontrollera alla inställda inställningar.

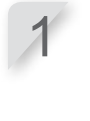

Kontrollera summeringen genom att trycka på upp-/nerpil för att bläddra i menyn.

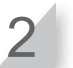

| Snabb konfigu<br>Timeröversikt<br>mån tis ons tor<br>Timer 1 11:0<br>Timer 2 00:0 | uration Sön<br>13:27<br>fre lör sön<br>00-11:45<br>00-00:00 |           |
|-----------------------------------------------------------------------------------|-------------------------------------------------------------|-----------|
|                                                                                   |                                                             |           |
| Ţ                                                                                 |                                                             | <b>۔</b>  |
| Snabb konfiguration Sön                                                           |                                                             | je<br>je  |
| Zonöversikt                                                                       | $\frac{2 \text{ Zon } 2}{1 \text{ MOTURS} (0, m)}$          | Ar<br>sio |
| Utgångsvinkel                                                                     | 50°-150°                                                    |           |
| Klippmönster                                                                      | Slumpmässigt                                                |           |
| Gångbredd (ut)                                                                    |                                                             |           |

Denna markering anger att \_det finns en annan sida. Använd ① / ④ för att ändra sida.

## Återställa inställningar för detta läge

Du kan återställa inställningar för detta läge.

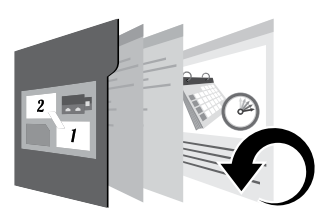

### ■Startskärmen → [2.Snabb konfiguration] → [4.Återställ]

Utför detta kommando för att återställa alla inställningar till fabrikens standardinställning.

#### OBS!

- Rådgör med en återförsäljare innan du utför detta kommando.

Välj [1.Ja].

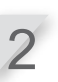

**Tryck på** *€* **knappen.** Meddelandet "Aktiverad" visas.

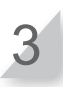

Tryck på ④ knappen för att gå tillbaka till föregående skärm.